# **FARMAOBSERVER**

# Sistema de Validación para Farmacias DOSEP – San Luis

Fecha de publicación: 27/1/2023 Versión: 1.0

## INDICE

| INTRODUCCIÓN                                     | 3  |
|--------------------------------------------------|----|
| USUARIO Y CLAVE DE INGRESO AL SITIO              | 3  |
| INGRESO AL SISTEMA                               | 4  |
| RECUPERACIÓN DE LA CONTRASEÑA                    | 4  |
| CONFIGURACIÓN DE LA CUENTA                       | 5  |
| DESCARGA DE LA APLICACIÓN DE ESCRITORIO          | 6  |
| APLICACIÓN WEB FARMAOBSERVER                     | 7  |
| AUTORIZACIONES ONLINE                            | 7  |
| SOLICITUD DE AUTORIZACIÓN DE RECETA MANUAL       | 7  |
| SOLICITUD DE AUTORIZACIÓN CON RECETA ELECTRÓNICA |    |
| CONSULTA DE AUTORIZACIONES                       |    |
| RECIENTES                                        |    |
| CONSULTAR POR AUTORIZACIÓN                       |    |
| BÚSQUEDA                                         |    |
| CIERRE DE PRESENTACIÓN                           |    |
| RECETAS EXCLUIDAS                                | 15 |
| RECETAS PENDIENTES                               |    |
| MENÚ SOBRE RECETA SELECCIONADA                   |    |
| MENÚ GENERACIÓN DE LOTES:                        | 17 |
| GESTIÓN DE LOTES                                 |    |
| GESTIÓN SOBRE RECETA SELECCIONADA                |    |
| GESTIÓN SOBRE EL LOTE ACTIVO                     |    |
| CIERRE DE PRESENTACIÓN                           |    |
| PESTAÑA PRESENTACIÓN                             |    |
| CONSULTA DE CARÁTULAS                            | 25 |

## **INTRODUCCIÓN**

La Aplicación Web FARMAOBSERVER permite a las farmacias realizar en línea todas las gestiones necesarias a la hora de validar una receta de DOSEP. Además a través de esta aplicación, deberán realizar quincenalmente el cierre de lote para la presentación de las recetas a los efectos de su posterior liquidación.

## **USUARIO Y CLAVE DE INGRESO AL SITIO**

Para comenzar a utilizar la Aplicación FARMAOBSERVER, DOSEP enviará un correo electrónico a la farmacia con un vínculo web mediante el cual podrá generar su contraseña.

|   | Estimada farmacia                                                                                                |
|---|----------------------------------------------------------------------------------------------------|
|   | Ha sido habilitada como prestadora en la aplicación de autorizaciones online.                                    |
|   | Para poder comenzar a autorizar recetas, deberá establecer su contraseña de<br>acceso y completar algunos datos. |
| ( | Haga <u>click</u> aquí para continuar                                                                            |

Pulsando dicho vínculo se presentará en su navegador predeterminado, la opción de completar el formulario correspondiente, ingresando los datos requeridos:

| Defina su contraseña             |                                                  |
|----------------------------------|--------------------------------------------------|
| Ingrese su contraseña dos veces, | para que el sistema verifique su correcto tipeo: |
|                                  |                                                  |
| Nueva contraseña:                | Ingrese la nueva contraseña                      |
| Repita la contraseña:            | Reingrese la nueva contraseña                    |
|                                  |                                                  |

**IMPORTANTE:** La contraseña debe incluir letras, números y al menos un símbolo ( - \* ? ! @ # \$ / () {} = . , ; :) ). Cabe destacar, que no se admiten espacios en blanco. Y la longitud debe ser de 6 o más caracteres.

## **INGRESO AL SISTEMA**

Para ingresar a la Aplicación Web FARMAOBSERVER deberá ingresar al sitio web: <u>https://farma.observer.com.ar/</u> e iniciar sesión identificándose mediante usuario y clave.

| ≡ Pre                      | stadores / Iniciar sesión    |               |                    |                           |  |
|----------------------------|------------------------------|---------------|--------------------|---------------------------|--|
| Consulta de autorizaciones | Clerre de presentación       | ×             | Iniciar sesión     | ×                         |  |
|                            | Ingrese su ci<br>aplicación. | ódigo de us   | uario y contraseña | para iniciar sesión en la |  |
|                            | Código de usuario:           |               |                    |                           |  |
|                            | Contraseña: ••               |               |                    |                           |  |
|                            |                              | Iniciar sesió | Olvidé mi contras  | eña)                      |  |

**IMPORTANTE:** Podrá guardar la contraseña en el navegador, evitando de ese modo ingresar ambos datos cada vez que se desee acceder al sitio.

#### **RECUPERACIÓN DE LA CONTRASEÑA**

En caso de no recordar su contraseña, podrá recuperarla, pulsando la opción **'Olvidé mi contraseña'.** El sistema lo conducirá a la pantalla de recuperación de contraseña, donde deberá ingresar la dirección de correo electrónico donde se desea recibir el código de verificación el que, una vez ingresado, le habilitará el ingreso de una nueva contraseña.

|              | Dirección de correo: Ingrese su dirección de correo electronico           |  |
|--------------|---------------------------------------------------------------------------|--|
| √erifique su | и соптео                                                                  |  |
| Cuando lo r  | eciba, haga click en el enlace o copie y pegue el código de verificación: |  |
|              | Código de verificación: Ingrese el código de verificación que recibió     |  |
|              |                                                                           |  |
|              |                                                                           |  |

Iniciada la sesión, en la parte superior de la pantalla se mostrará la farmacia que se ha identificado:

### **CONFIGURACIÓN DE LA CUENTA**

Al hacer click en la flecha que acompaña al nombre de usuario, podrá acceder a las siguientes opciones: **Datos de la Farmacia, Cambiar de contraseña y Cerrar sesión.** 

|   | 👤 👻 Farmacia: Mitre  |
|---|----------------------|
|   | Datos de la farmacia |
| 9 | Cambiar contraseña   |
| 6 | Cerrar sesión        |

• Datos de la farmacia: En este apartado podrá editar la información de la farmacia.

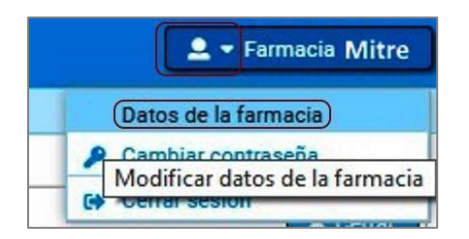

Al hacer click sobre esta opción, podrá editar los datos que constan en el sistema, excepto el nombre de la farmacia.

| and the second second second second second second second second second second second second second second second |                                                 |         |            |
|----------------------------------------------------------------------------------------------------|-------------------------------------------------|---------|------------|
| Nombre                                                                                                    | ; Farmacia Mitre                                | Cliente | autorizado |
| Dirección                                                                                                    | : Mitre 1669                                    | De      | scargar    |
| Localidad                                                                                                    | Rosario                                         | 0       |            |
|                                                                                                    | - Hoderio                                       |         |            |
| Código posta                                                                                                    | : 2000                                          |         |            |
| Código posta<br>Correo electrónico                                                                               | : 2000<br>: fciamitre @gmail.com                |         |            |
| Código posta<br>Correo electrónico<br>Teléfonos                                                                  | : 2000<br>: fclamitre @gmail.com<br>:           |         |            |
| Código posta<br>Correo electrónico<br>Teléfonos<br>CUIT                                                          | 2000<br>: fciamitre @gmail.com<br>: 27121105429 |         |            |

• **<u>Cambiar contraseña:</u>** Mediante esta opción podrá modificar su contraseña. Para ello, deberá ingresar en primer lugar la clave vigente y luego la nueva contraseña:

| Cambiar contraseña | ×                                                      |  |
|--------------------|--------------------------------------------------------|--|
|                    | Contraseña actual:<br>(Ingrese la contraseña actual)   |  |
|                    | Nueva contraseña:<br>Ingrese la nueva contraseña       |  |
|                    | Repita la contraseña:<br>Reingrese la nueva contraseña |  |

• <u>Cerrar sesión</u>: Mediante esta opción podrá finalizar la sesión activa.

# DESCARGA DE LA APLICACIÓN DE ESCRITORIO

Opcionalmente podrá descargar la Aplicación de escritorio FARMAOBSERVER, que le permitirá realizar las tareas de validación de recetas. Para ello, haga click en **Descargar**.

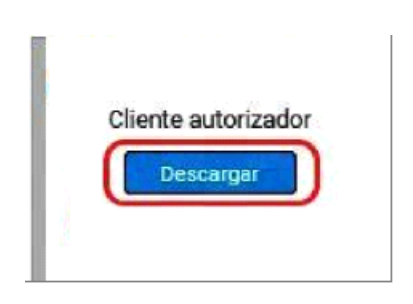

A continuación, la aplicación desplegará un breve instructivo de instalación. Para continuar, haga click en '**Descargar**'.

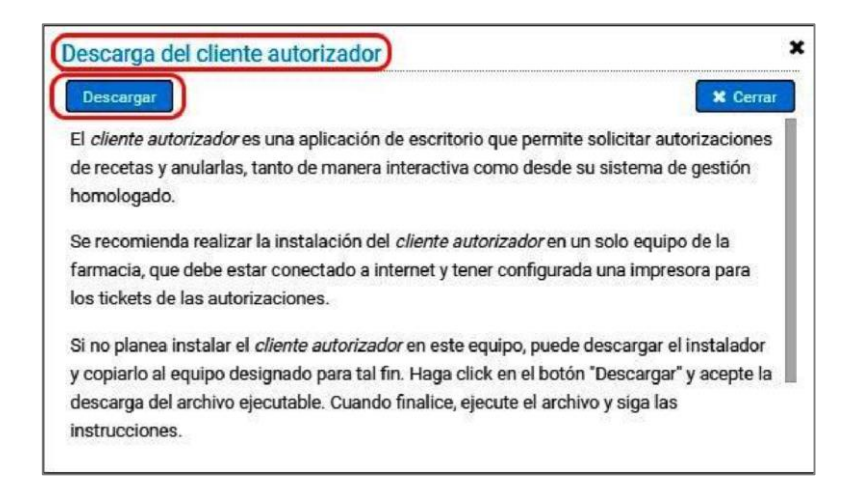

# **APLICACIÓN WEB FARMAOBSERVER**

Al ingresar a la aplicación, la misma se abre por defecto en la opción **'Autorizaciones online'**, facilitando de ese modo su operatoria. Asimismo, es posible acceder a otras funciones mediante el menú, a la izquierda de la pantalla.

| Prestadores / Autori       | ización online      |        |
|----------------------------|---------------------|--------|
| Autorizaciones online      | Autorización online | ×      |
| Consulta de autorizaciones |                     | -      |
| Cierre de presentación     |                     | Buscar |
| Consulta de carátulas      |                     |        |

## **AUTORIZACIONES ONLINE**

Desde la pestaña '*Autorización online'* podrá acceder a la solicitud de autorización para validación de recetas.

Para realizar la validación de recetas es posible ingresar los datos manualmente o realizar una búsqueda en línea en el caso de que la receta sea electrónica. A continuación se explicarán ambos procesos.

## SOLICITUD DE AUTORIZACIÓN DE RECETA MANUAL

Para realizar la solicitud de autorización de una receta manual, deberá completar los datos de la receta a validar.

| (Autorización online) | Convenio/Plan: Seleccione el convenio y plan G          | N° receta: Ingrese el número o les el código en la receta |
|-----------------------|---------------------------------------------------------|-----------------------------------------------------------|
|                       | N° affiliado:           Médice:           Médice:       | Fecha Prescripción: dd/mm/saaa                            |
|                       | Matricula:<br>Provincia: Ingreso la provincia Q.        | (Tips: Nacional •                                         |
| ĺ                     | Autorizar recens Consultar cebertura Hurna autorización | Total receta:                                             |
|                       |                                                         | A cargo de la Obra Social:                                |
|                       |                                                         | Costo de receta:                                          |

- **Obra social:** En este campo debe ingresar la obra social.
- <u>Número de receta</u>: Deberá ingresar el número de receta, manualmente o por lector de barras.
- <u>Número de afiliado:</u> Deberá ingresar el número de afiliado.
- Fecha de prescripción: Deberá ingresar la fecha de prescripción manualmente, o ingresando al calendario.

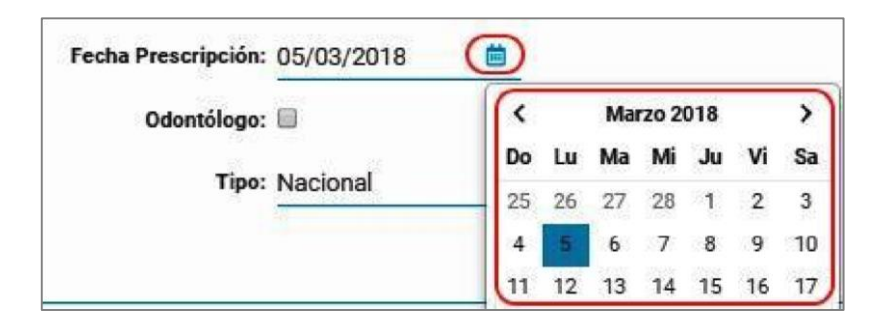

 Otros Datos: Médico, odontólogo, matrícula, tipo de matrícula y provincia: Estos campos podrá ingresarlos automáticamente ingresando el primero de ellos, por nombre, número de matrícula o CUIT del mismo:

| Médico: Ingrese nombre/matrícula/Cuit del médico | 9 | Odontólogo:    |   |
|--------------------------------------------------|---|----------------|---|
| Matrícula:                                       |   | Tipo: Nacional | Ŧ |
| Provincia: Ingrese la provincia                  | Q |                |   |

De encontrarse alternativas, podrá seleccionar el médico, tildando el casillero correspondiente:

| Médico: b  | bian              | Q         | Od         | ontólogo: 🗐 |                 |
|------------|-------------------|-----------|------------|-------------|-----------------|
| Matrícula: | Nombre y apellido | Matrícula | Тіро       | Provincia   | Odontólogo CUIT |
|            | BIAN              | 9         | Provincial | Misiones    | Ø               |
| Provincia: | Bian              | 1         | Provincial | Santa Fe    |                 |
|            | Bian              | 4         | Provincial | Santa Fe    |                 |
| ucto       | Bian              | 1         | Provincial | Santa Fe    |                 |
|            | BIAN              | 4         | Provincial | Misiones    |                 |

Panel de prescripción: En este apartado podrá ingresar los medicamentos recetados. La búsqueda de los mismos es posible hacerla por nombre comercial (en cuyo caso se mostrarán los que comiencen su nombre de forma similar), código de troquel, o código de barras. En la pantalla de búsqueda podrá visualizar el precio público, laboratorio y tipo de venta.

| F     | Producto                           |                    | Cantidad  | Precio            | Obra social |
|-------|------------------------------------|--------------------|-----------|-------------------|-------------|
| •     | PTAMOX                             | Q                  | 1         | 129,55            | 0,00        |
| f     | Producto                           | Precio Laboratorio | 1<br>Tipo | 70.46<br>de venta | 0,00        |
|       | OPTAMOX 250 mg PEDIATRICA SUS x 60 | 129,55 Roemmers    | Bajo      | Receta Archiva    | da          |
|       | OPTAMOX 250 mg PEDIATRICA SUS x 90 | 179,03 Roemmers    | Bajo      | Receta Archiva    | da          |
| Autor | OPTAMOX 500 mg COM x 8             | 161,78 Roemmers    | Bajo      | Receta Archiva    | da          |
|       | OPTAMOX 500 mg COM x 16            | 302,04 Roemmers    | Bajo      | Receta Archiva    | da          |
|       | OPTAMOX DUO 1 g COM x 14           | 304,98 Roemmers    | Bajo      | Receta Archiva    | da          |
|       |                                    |                    |           | 110               |             |

Seleccionando el producto requerido, deberá indicar la cantidad a expender.

Además, podrá acceder a la información del prospecto del producto seleccionado, haciendo click en el ícono en forma de página.

| TROUGED                            |   |
|------------------------------------|---|
| OPTAMOX 250 mg PEDIATRICA SUS x 60 | ٩ |
| Ver prospecto                      |   |

En otra pestaña del navegador se mostrará un documento PDF con el prospecto del producto indicado, el que podrá descargar o imprimir.

| Frenaler D                                                                                              | sistem anvisos central. En sujetos ancianos se observaron diferenciss en la farmaccionifica de la Destorataria dependiente de la ded. Sin embargo, estas diferencias son clinicamente irrelevantes y no se recomiendan ajustes de la dosis en ancianos. Se ha informado que los pacientes con insuficiencia erazi presentra vidores aumentados de la concentración plasmática mixima ( $c_{\rm ma}$ ) y del AUC con relación a sujetes con funcción renú normal, aunque se dustraratem cambios mínimos en las concentraciones de barratem cambios mínimos en las concentraciones de 3.5 mínimos destas en las concentraciones de 3.5 mínimos destas en las concentraciones de 3.5 mínimos destas en las concentraciones de 3.5 mínimos en las concentraciones de 3.5 mínimos en las c |
|----------------------------------------------------------------------------------------------------|----------------------------------------------------------------------------------------------------|
| Desloratadina / Pseudoefedrina<br>Via oral<br>Cápsulas de liberación prolongada                         | supplications. So the information gue isos postentis con insuficiantis hegistra presente membro del AG comparado con la suplima membro y un incomende la la Val mella del Delostratada su modificación de los valores de 3-hérectridadestratadas. La bacelanta del a comparado con la suplima del comparado con la suplima del comparado con la suplima del comparado con la suplima del comparado con la suplima del comparado con la suplima del comparado con la suplima del comparado con la suplima del comparado con la suplima del comparado con la suplima del comparado con la superiorita del comparado con la superiorita del comparado con la superiorita del comparado con la superiorita del comparado con la superiorita del comparado con las superioritas del comparado con las superioritas del comparado con la superiorita del comparado con las superioritas del comparado con las superioritas del comparado comparado con las superioritas del comparado con las superioritas del comparado con las superioritas del comparado comparado con las superioritas del comparado con las superioritas del comparado con las superioritas del comparado comparado con las superioritas del comparado con las superioritas del comparado con las superioritas del comparado con las superioritas del comparado con las superioritas del comparado con las superioritas del comparado comparado con las superioritas      |
| Férmia                                                                                                  | Posologia y forma de administración                                                                                                    |
| Cada cápsula con microgránulos de liberación protongada contene Destoratadina 2,5 mg.                   | Adultos y niños mayores de 12 años:                                                                                                    |
| Peudosterána sultato 120,0 mg. Excipientes: Azicará, Almidon, Povidona, Etilicatulosa;                  | Uma cápusia, deveces al día, a intervalos de 12 horas.                                                                                                    |
| Tinglicintos de calena media; Suldo de hierro rejo; Hidraspiropilicatulosa; Díoxido de Itlanio.         | Dosis máxima de posedosfedrana. 240 mg / día                                                                                                    |
| Arcián terspéstica:                                                                                     | Periodo de tratamiento máximo. 50 días.                                                                                                    |
| Advancementaria developmente,                                                                           | Preselve Duried administrator con la consider o funct or efficient.                                                                                                    |
| <b>Marcineta</b> de la construcción de las electrones resultes y no resultes asociales con la           | Las classicas deter un imperior en etteros, intercomo en maticianas, name a insuficiencia hegalica.                                                                                                    |
| monta allegar estacionar. <b>Frender</b> D años administrara cuendo se respinar tatela la coción        | Dele entrena su administrativa agrounda con insuficiencia hegalica.                                                                                                    |
| attituistentera esta la coloradaria com la caso de las estacementes anales en la Plandaderican.         | Executantizza este administrativa este administrativa este a functional de accelutor                                                                                                    |
| <b>Acción Enconscipiera</b>                                                                             | este administrativa este administrativa este administrativa este administrativa este administrativa                                                                                                    |
| La Destatuzativa es un attituitamiento bioletico de acción protesgada, un electo sectore, con           | este administrativa este administrativa este administrativa este administrativa este administrativa                                                                                                    |
| Bancado de hastamia por los mateticos. La Destoracadores estectos en el alvolo de influence             | este componentes a a la lorazida. Debita el componente Prestodenterios, tenendo este                                                                                                    |
| Bancado de hastamia por los mateticos. La Destoracadores estectos en el alvolo de influence             | este administrativa este administrativa este este este este este administrativa este este este este este este                                                                                                    |
| alta como seturnação.                                                                                   | este este este este este este este este                                                                                                    |
| nemo tempenan na postan na postan na posta da sal de escala da definida. La relationaria es tuta altrad | Advertinesia:                                                                                                    |
| singlacionnimita este por via anal, que escal una scola descongestiva reconcidamente eficar             | Adventinesia:                                                                                                    |
| en el tratamento de la congestión maai de la rohita alegica.                                            | Administra cardiaca, aumento de la presión interación, hopertondismo, deterioro renal en hopertoria                                                                                                    |
| Farmacolentica:                                                                                         | prestituita. Las animes simutaricoministicas prodes provinción estimatación del sistema nervisos                                                                                                    |
| La Desicontadina es bien absorbida luego de su administración por vía oral. Se puede detectar           | central con convulsiones o colapso cardiovascular con hipotensión.                                                                                                    |

En caso de requerirlo, podrá eliminar el renglón del medicamento seleccionado, pulsando el ícono en forma de papelera. Esta acción permite modificar los productos y seleccionar otros, de ser necesario.

| Producto                         |   |
|----------------------------------|---|
| OPTAMOX DUO 1 g COM x 14         | Q |
| IBUPIRAC 600 mg BLANDAS CAP x 10 |   |
| Eliminar fila                    |   |

Para consultar los importes con descuento, deberá hacer click en el botón 'Consultar cobertura'.

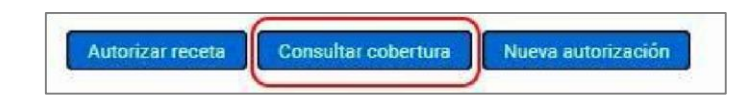

El sistema mostrará el total de la receta, el importe a cargo del afiliado y el importe a cargo de DOSEP.

|      | Producto                                           | Cantidad              | Precio | Obra social |
|------|----------------------------------------------------|-----------------------|--------|-------------|
|      | OPTAMOX DUO 1 g COM x 14                           | 1                     | 304,98 | 182,99      |
| -    | IBUPIRAC 600 mg BLANDAS CAP x 10                   | Q 1                   | 79,46  | 39,73       |
| Auto | tzar receta Donsultiar cobortum Nueva autorización | Total receta:         |        | 384,44      |
|      |                                                    |                       |        |             |
|      |                                                    | A cargo del afiliado: |        | 161,72      |

Para solicitar la autorización de una receta, deberá hacer click en el botón '*Autorizar receta*'. En caso de proceder la autorización, se mostrará en pantalla el documento de autorización correspondiente, permitiéndole descargarlo o imprimirlo.

| 171                                                                              | n anna ann an an ann ann ann ann ann an                                                                                                    |                                                                                                    | ¢                                                                                                    | 1 8                                                                                                    | Î                                                                                                    |
|----------------------------------------------------------------------------------|----------------------------------------------------------------------------------------------------|----------------------------------------------------------------------------------------------------|----------------------------------------------------------------------------------------------------|----------------------------------------------------------------------------------------------------|----------------------------------------------------------------------------------------------------|
| 500807 <b>A</b> i                                                                | mbulatorio<br>DOCUMENTO NO                                                                                                    | FISCAL                                                                                                    |                                                                                                    |                                                                                                    |                                                                                                    |
| CUFE:<br>Emisión: 01/03/2018<br>Afiliado: 150 100 - AB                           | Cód:0<br>CUIT:<br>Aut.:04/03/201<br>Rec.:65456465<br>IR Matr.:4114                                                                                                    | 18 19:14<br>4454545                                                                                                    |                                                                                                    | 0                                                                                                    |                                                                                                    |
| 1 OPTAMOX DUO 1 g COM x 14<br>1 IBUPIRAC 600 mg BLANDAS CAP x<br>10              | 304,98 304,98<br>79,46 79,46                                                                                                    | 60%<br>50%                                                                                                    |                                                                                                    |                                                                                                    |                                                                                                    |
| TOTAL RECETA:<br>A CARGO AFILIADO:<br>A CARGO OBRA SOCIAL:<br>COSTO DE LA RECETA | 384,44<br>161,72<br>222,72<br>0.00                                                                                                    |                                                                                                    |                                                                                                    | ē                                                                                                    |                                                                                                    |
|                                                                                  | 1 / 1           500807           CUFE:           Emision: 01/03/2018           Afiliado: 150           1 0PTAMOX DUO 19 COM x 14           1 IBUPIRAC 600 mg BLANDAS CAP x           10 TOTAL RECETA:           A CARGO AFILIADO:           A CARGO OBRA SOCIAL:           COSTO DE LA RECETA | Ambulatorio           500807         DOCUMENTO NO           CUFE:         CUTI:           Emisión: 01/03/2018         Rec: 65555465           Affiliado: 150         100 - AB         IR Matr: 4114           1 OPTAMOX DUO 1 g COM x 14         304,98         304,98           1 IBUPIRAC 600 mg BLANDAS CAP x         79,46         79,46           10         TOTAL RECETA:         384,44         304,28           202,722         COSTO De FILA SOCIAL:         222,72           COSTO DE LA RECETA         0,00         0,00 | Ambulatorio           500807         DOCUMENTO NO FISCAL           CUFE:         CUTI:           Affiliado: 150         100 - AB           1 IBUPIRAC 600 mg BLANDAS CAP x         79,46           1 IBUPIRAC 600 mg BLANDAS CAP x         79,46           1 07TAL RECETA:         384,44           A CARGO APRILADO:         1015/22/22           A CARGO APRILADO:         1227/2           A CARGO OBRA SOCIAL:         222,72           COSTO DE LA RECETA         0,00 | Ambulatorio         Occumento no FISCAL           500807         DOCUMENTO NO FISCAL           CUFE:         CUTT:           Affiliado: 150         100 - AB           1 IBUPIRAC 600 mg BLANDAS CAP x         79,46           1 IBUPIRAC 600 mg BLANDAS CAP x         79,46           1 07TAL RECETA:         384,98           1 00 - AB         100 - AB | 1/1       C ± 0         500807       DOCUMENTO NO FISCAL<br>CUIFE       C UII:<br>(Aut. 104/03/2018 19:14)<br>(Aut. 104/03/2018 19:14)<br>(Aut. 104/04/04)<br>(Aut. 104/04)<br>(Aut. 104/04)<br>(Aut. |

Asimismo, en la autorización impresa se ofrece espacio para ser completado con los datos del afiliado o tercero interviniente.

| Apollid |              |                   |
|---------|--------------|-------------------|
| Apellia | b y nombre   |                   |
|         |              |                   |
| Do      | micilio      | Conforme afiliado |
|         |              |                   |
| DNI     | Teléfono     |                   |
|         |              |                   |
|         | Correo elect | rónico            |

En caso de incluirse en la autorización un producto no reconocido, la autorización que se muestra lo aclara:

| 500807                                                 | DOCU                              | MENTO NO                                        | FISCAL       |
|--------------------------------------------------------|-----------------------------------|-------------------------------------------------|--------------|
| CUFE:<br>Emisión: 07/03/2018<br>Afiliado: 150 100 - PE | Cóc<br>CUII<br>Aut<br>Rec<br>Matr | 1:0<br>1:<br>1:3/03/201<br>1:78945623<br>1:4114 | 8 17:16<br>3 |
| 0 BIOTAER AN CAR x 9<br>[2] Producto no reconocido     | 0,00                              | 0,00                                            | %            |
| 1 LAROTABE CAP x 30                                    | 232,50                            | 232,50                                          | 50%          |
| TOTAL RECETA:                                          |                                   | 232,50                                          |              |
| A CARGO AFILIADO:                                      |                                   | 116,25                                          |              |
| A CARGO OBRA SOCIAL:                                   |                                   | 116,25                                          |              |
| COSTO DE LA RECETA                                     |                                   | 0,00                                            |              |

Asimismo en la pantalla de autorización, podrá visualizarlo de la siguiente manera:

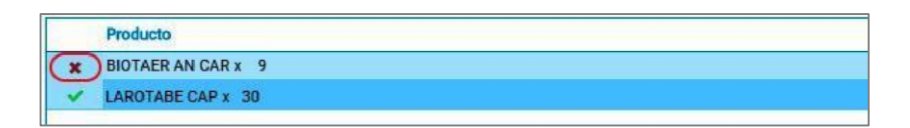

En caso de que la autorización sea denegada, la aplicación mostrará el siguiente mensaje indicando los motivos de dicho rechazo, acompañando al mismo con el número de referencia correspondiente.

| Producto                                                |           |
|---------------------------------------------------------|-----------|
| 🖹 🗙 💼 8 HORAS 3 mg COM x 30                             | Q         |
|                                                         |           |
|                                                         |           |
| Autorizar receta Consultar cobertura Nueva autorización |           |
| Monopolog                                               |           |
| Mensajes                                                |           |
| RECHAZADA                                               | AC        |
| La receta ya ha sido utilizada previamente              | A cargo d |
| Nro. de referencia: 01702002809247                      |           |
|                                                         |           |

Impresa la autorización, el sistema mostrará en pantalla el resultado de la misma, mostrando el número de validación (OPF). Además, tendrá la posibilidad de visualizar la autorización, anular la reciente autorización, o generar una nueva.

| Autorizar receta Consultar cobertura Nueva autorización Anular autoriza | ción Ver autorización      |        |
|-------------------------------------------------------------------------|----------------------------|--------|
| Mensaies                                                                | Total receta:              | 384,44 |
| AUTORIZADA. OPF: 01702002808800                                         | A cargo del afiliado:      | 161,72 |
|                                                                         | A cargo de la Obra Social: | 222,72 |

Una vez autorizada la receta en cuestión, la receta será incluida en el listado de recetas a facturar, accesible desde el menú **'Consulta de autorizaciones'**, desde su pestaña

'Recientes'.

## SOLICITUD DE AUTORIZACIÓN CON RECETA ELECTRÓNICA

En caso de tratarse de una receta electrónica, el proceso de autorización será más simple. Para autorizar la receta, solo deberá ingresar el código de la obra social y el número de receta, manualmente o por lector de barras. Una vez ingresado los datos, pulse el botón

**'Buscar receta electrónica'**. El sistema desplegará automáticamente todos los datos de dicha receta: número de afiliado, matrícula del médico, fecha de prescripción y medicamentos recetados. Además podrá ver en pantalla la leyenda **'Receta electrónica'**, aseverando su condición, y sólo podrá **'Consultar cobertura'** o **'Autorizar receta'**.

| Convenio/Plan:           | Ambulatorio                              | ų  | Nº receta:          | 9706000001073 |            |        |         |
|--------------------------|------------------------------------------|----|---------------------|---------------|------------|--------|---------|
| luscar receta electrónic | a ))                                     |    |                     |               | (RECETA EL | ECTRO  | NICA    |
| Nº afiliado:             | 01010337120700                           |    | Fecha Prescripción: | 01/02/2018    |            |        |         |
| Médico:                  | Ingrese nombre/matricula/Cuit del médico | Q  | Odontólogo:         | 0             |            |        |         |
| Matrícula:               | 6155                                     |    | Tipo:               | _             |            |        |         |
| Provincia:               |                                          | ٩  |                     |               |            |        |         |
| Tine pressio             | Droga / Presentación                     | Pr | oducto              |               | Cantidad   | Precio | Opra so |
| ripo prescrip.           |                                          |    |                     |               |            |        |         |

# **CONSULTA DE AUTORIZACIONES**

Desde este menú podrá consultar las autorizaciones de las Recetas FARMAOBSERVER realizadas. Esta información se muestra organizada en pestañas:

#### RECIENTES

Pulsando el botón '*Actualizar*', el sistema mostrará en pantalla todas las autorizaciones realizadas, en primer lugar las más recientes.

| Prestadores / Consulta de autorizaciones |                             |               |                        |                |                       |  |  |
|------------------------------------------|-----------------------------|---------------|------------------------|----------------|-----------------------|--|--|
| norización online                        | X Consulta de autorizacione | n X           | Cierre de presentación | x              |                       |  |  |
| Recientes Consultar                      | por autorización Búsqueda   | ett           |                        |                |                       |  |  |
| Actualizar Detailes                      |                             |               |                        |                |                       |  |  |
| Fecha/Hora Autoriz                       | ación (OPF) Plan            |               | Nº receta              | Nº Afiliado    | Productos             |  |  |
| 04/03/2018 19:14 017020                  | 002808800 Pami (N17)        | - Ambulatorio | 654564654454545        | 15017727410100 | OPTAMOX DUO 1 g COM   |  |  |
| 04/03/2018 14:41 017020                  | 002808791 Parni (N17)       | - Ambulatorio | 654564654              | 15017727410100 | OPTAMOX 500 mg COM    |  |  |
| 02/03/2018 12:09 017020                  | 02808711 Pami (N17)         | - Ambulatorio | 171071                 | 15093857930500 | LIPITOR 10 mg COM x 3 |  |  |
| 02/03/2018 11:48 017020                  | 002808696 Pami (N17)        | - Ambulatorio | 171071                 | 15093857930500 | AMOXIDAL 500 mg RECI  |  |  |
| 02/03/2018 11:33 017020                  | 002808667 Parmi (N17)       | - Ambulatorio | 171071                 | 15093857930500 | AMOXIDAL 500 mg RECI  |  |  |
| 02/03/2018 11:07 017020                  | 002808651 Parni (N17)       | - Ambulatorio | 10517                  | 15072839400100 | OPTAMOX DUO 1 g COM   |  |  |
| 01/03/2018 11:07 017020                  | 002808609 Pami (N17)        | - Ambulatorio | 4000                   | 15589699600900 | ACCU-CHEK ACTIVE GLU  |  |  |
| 24/02/2018 12:03 017020                  | 002808348 Pami (N17)        | - Ambulatorio | 9894000007791          | 01009041670901 | LOTRIAL 10 mg COM x   |  |  |
| 20/02/2018 13:30 017020                  | 002808182 Pami (N17)        | - Ambulatorio | 123                    | 15589699600900 | ACCU-CHEK ACTIVE GLU  |  |  |
| 20/02/2018 13:10 017020                  | 002808160 Pami (N17)        | - Ambulatorio | 2                      | 15589699600900 | ACCU-CHEK ACTIVE GLU  |  |  |
| 20/02/2018 12:03 017020                  | 002808153 Pami (N17)        | - Ambulatorio | 2                      | 15589699600900 | ACCU-CHEK ACTIVE GLU  |  |  |

Seleccionando una de ellas, podrá ingresar a la opción '**Detalle**' y visualizar el detalle de la receta seleccionada. Para ello, haga doble clic en el renglón deseado.

| Reimprin           | ur j                  |                   |            |             |                | Ce  |
|--------------------|-----------------------|-------------------|------------|-------------|----------------|-----|
|                    |                       |                   |            |             | Autoriza       | ada |
| Convenio:          | Ambulatorio           | Plan:             | Ambulatori | io          |                |     |
| Plan de presentaci |                       | Nº de receta:     | 654564654  | 4454545     |                |     |
| OPF                | 01702002808800        | Fecha de emisión: | 01/03/201  | 8           |                |     |
| Carátula:          |                       | Fecha de venta:   | 04/03/201  | 8           |                |     |
| Fecha de autorizac | 04/03/2018 19:14:36   | Fecha anulación:  |            |             |                |     |
| Nº afiliado:       | 15017 00              | Afiliado:         | AB         |             |                |     |
| Médico:            | Biancardi Hector Juan | Matricula:        | MP 4114    |             |                |     |
| Producto           |                       | Cantidad          | Precio Imp | porte rengl | A cargo afilia | *   |
| V OPTAMOX DU       | 01gCOM x 14           | 1                 | 304,98     | 304,98      | 121,99         |     |
| VIBUPIRAC 600      | mg BLANDAS CAP x 10   | 1                 | 79,46      | 79,46       | 39,73          |     |

**IMPORTANTE:** Desde la pantalla de detalles podrá anular la autorización de la receta en cuestión y/o reimprimir el comprobante de autorización.

### **CONSULTAR POR AUTORIZACIÓN**

A través de esta pestaña '**Consultar por autorización'** podrá consultar el detalle de una autorización, ingresando el número de autorización para realizar la búsqueda.

| Recientes Consu            | Itar por autorización Búsqueda |                       |             | × Cerrar   |
|----------------------------|--------------------------------|-----------------------|-------------|------------|
| Número de autorización: 01 | 702002807662                   | Buscar Nueva consulta | 1           |            |
| Anular Reimprimir          | )                              |                       |             |            |
|                            |                                |                       |             | Autorizada |
| Convenio:                  | Pami (N17) - Ambulatorio       | Plan:                 | Ambulatorio |            |
| Plan de presentación:      |                                | Nº de receta:         | 111         |            |
| OPF:                       | 01702002807662                 | Fecha de emisión:     | 19/01/2018  |            |
| Carátula:                  |                                | Fecha de venta:       | 19/01/2018  |            |
| Fecha de autorización:     | 19/01/2018 11:04:20            | Fecha anulación:      |             |            |
| Nº afiliado:               | 15 100                         | Afiliado:             | СА          | SIMON      |
| Médico:                    | Brown Arnold Mario Alfredo     | Matrícula:            | MP 6155     |            |

**IMPORTANTE:** Desde esta pantalla podrá anular la autorización de la receta en cuestión y/o reimprimir la autorización.

### **BÚSQUEDA**

A través de esta pestaña podrá consultar las autorizaciones de recetas realizadas utilizando diferentes filtros de búsqueda. Podrá realizar la búsqueda por número de afiliado, por fecha, incluyendo o no autorizaciones anuladas, incluyendo o no recetas rechazadas o por número de receta:

| Recientes | Consultar por autorización Búsqueda |   |                         |
|-----------|-------------------------------------|---|-------------------------|
|           | Convenio:                           | ٩ | Ver anuladas: 🖻         |
|           | Plan: Ambulatorio                   | Q | Ver rechazadas: 🗷       |
|           | Nº Afiliado: 15017727410100         |   | Receta:                 |
|           | (Fecha desde: 25/02/2018            |   | Fecha hasta: 04/03/2018 |
|           | Buscar Nueva consulta               |   |                         |

# **CIERRE DE PRESENTACIÓN**

A través de la pestaña **'Cierre de Presentación'** deberá realizar la rendición de las recetas dispensadas a afiliados DOSEP. Para realizar un cierre de presentación, en primer lugar deberá ingresar los datos del cierre de lote que se realizará, seleccionando convenio y plan, fecha y hora, e indicando hasta qué fecha y hora se incluirán recetas.

| Prestadores           | S / Cierre de presentación                 | 💄 🕶 Farmacia Mitre |
|-----------------------|--------------------------------------------|--------------------|
| Autorización online   | X Cierre de presentación X                 | < >                |
| Buscar autorizaciones | Examples Limpler Q Fecha hasta: 05/03/2018 | Cerrar             |
| Plan                  | n: Ambulatorio Q Hora hasta: 00:00         |                    |

**IMPORTANTE:** Se recuerda que por defecto, la '*Hora hasta…'*, es la 00.00 horas del día que se ha seleccionado. Por lo tanto, la misma deberá modificarse si se desea visualizar las recetas más recientes.

Pulsando '*Buscar autorizaciones*', aparecerán en pantalla las autorizaciones organizadas en pestañas (**Pendientes, Excluidas, Presentación**). En el encabezado de cada pestaña se muestra la cantidad de recetas que se encuentran cada una:

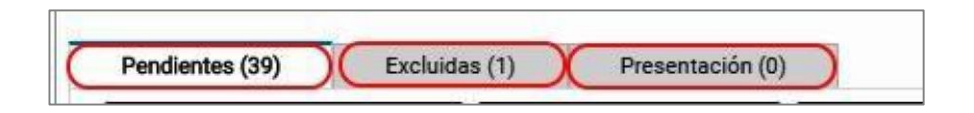

#### **RECETAS EXCLUIDAS**

En esta pestaña se muestran las recetas que han sido excluidas de la presentación. En ella se ofrecen las mismas opciones que se mostrarán en las recetas pendientes de presentar, añadiendo la opción de incluir la receta seleccionada en el cierre a realizar:

| nsulta de cierres | ×                                 | utorización onlina           | ×                                       | Cierre de | presentación   | X Cons        | ulta de autorizaciones | ×           | ۲.   |
|-------------------|-----------------------------------|------------------------------|-----------------------------------------|-----------|----------------|---------------|------------------------|-------------|------|
| votualizar Limpia | ar                                |                              |                                         |           |                |               |                        |             | X Ce |
| Conveni           | io: DOSEP                         |                              |                                         | a         | Fecha hasta:   | 05/03/2018    |                        |             |      |
| Pla               | m: Ambulator                      | 0                            |                                         | a         | Hora hasta:    | 00:00         |                        |             |      |
|                   |                                   |                              |                                         |           |                |               |                        |             |      |
| Pendientes (39)   | Excluida                          | is (1) P                     | resentación (0)                         |           |                |               |                        |             |      |
| Pendientes (39)   | Excluida<br>ontrolada             | ns (1) P                     | resentación (0)<br>vaciones + 1         | ncluir    | 1 Ver detalles | Imprimir deta | lle                    |             |      |
| Pendientes (39)   | Excluida<br>ontrolada<br>ra Autor | Anotar obser<br>Zación (OPF) | resentación (0)<br>vaciones + 1<br>Plan | ncluir    | 1 Ver detalles | Imprimir deta | ile                    | V° Afiliado |      |

#### **RECETAS PENDIENTES**

En esta pestaña encontrará las recetas autorizadas, ordenadas por fecha de autorización. Será sobre esta pestaña en donde deberá realizar la creación de lotes y el cierre definitivo.

En la pestaña *Pendientes*, el sistema mostrará en pantalla las recetas que constan en el sistema como disponibles para la presentación, ofreciendo posibles funciones para la receta seleccionada. En esta pantalla, en su sector derecho, se ofrecen funciones preliminares al cierre: nuevo lote manual, nuevo lote, imprimir detalle, generación de lotes

| prización ( | online       | X Cierre de         | presentación | X Consulta de autorizaciones | ×                      |            |              |
|-------------|--------------|---------------------|--------------|------------------------------|------------------------|------------|--------------|
| tualizar    | Limpiar      | Plan: Ambulatorio   |              | Q Hore                       | a hasta: 00:00         |            | ×c           |
| Pendier     | ntes (39)    | Excluidas (2) Pres  | entación (0) | Antallan D                   | Numer Inte             |            | enerur lotes |
| • ma        | Fecha/Hora   | Autorización (OPF)  | Plan         | Nº receta                    | Nº Afiliado Nuevo lote | manual 00% | Importe      |
| ***         | 30/01/2018 1 | 0:05 01702002807805 | Ambulatorio  | 171071                       | 1                      | 101,04     | 6            |
| ***         | 01/02/2018 1 | 5:25 01702002807870 | Ambulatorio  | 9706000001091                | 01010337120800         | 135,46     | 10           |
|             | 01/02/2018 1 | 5:38 01702002807886 | Ambulatorio  | 12312341234                  | 12341234234            | 101,04     | 6            |
| ***         | 02/02/2018 0 | 8:58 01702002807892 | Ambulatorio  | 171071                       | 1                      | 101,04     | 6            |
| ***         | 02/02/2018 1 | 0:37 01702002807917 | Ambulatorio  | 171071                       | 1                      | 395,52     | 31           |
| ***         | 07/02/2018 1 | 1:25 01702002807952 | Ambulatorio  | 171071                       | 1                      | 101,04     | 6            |
| ***         | 16/02/2018 1 | 5:33 01702002808131 | Ambulatorio  | 1                            | 01557744725000         | 101,04     | 6            |
|             | 20/02/2018 1 | 2:03 01702002808153 | Ambulatorio  | 2                            | 15589699600900         | 540,42     | 54           |
|             | 20/02/2018 1 | 3:10 01702002808160 | Ambulatorio  | 2                            | 15589699600900         | 540,42     | 54           |

#### MENÚ SOBRE RECETA SELECCIONADA

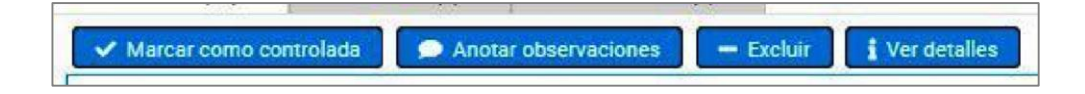

 Marcar como controlada/Marcar como no controlada: Este botón cambia, dependiendo del estado de la receta seleccionada. Permite marcar o desmarcar con un tilde a la receta controlada. Podrá acceder a la misma función mediante la tecla espaciadora del teclado:

Controlada:

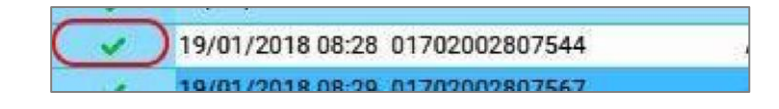

#### No controlada:

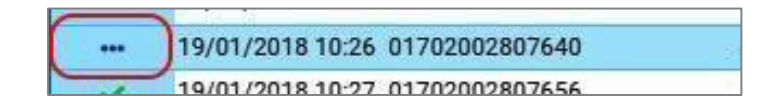

Anotar observaciones: Abre una ventana adicional en donde se permite agregar una observación:

| Dbservaciones                     |                  |
|-----------------------------------|------------------|
| Ingrese las observaciones:        |                  |
| Le faltan los datos del afiliado. |                  |
|                                   |                  |
|                                   |                  |
|                                   |                  |
|                                   |                  |
|                                   | Aceptar Cancelar |

Las recetas con observaciones serán visibles mediante un ícono característico:

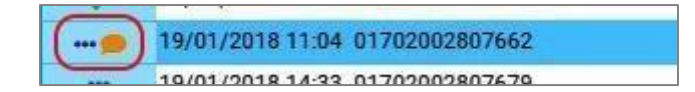

- Excluir: Excluye la receta del presente cierre. Las recetas excluidas sólo serán visibles desde la ventana 'Cierre de presentación', en su pestaña 'Excluidas', desde donde, además de otras acciones, será posible incluirlas.
- Ver detalles: Muestra los detalles de la receta en cuestión, e incluye las opciones de anularla o reimprimir el comprobante de autorización:

| Andar Deimprima       | 1                          |                 |                     |             | Centr       |   |
|-----------------------|----------------------------|-----------------|---------------------|-------------|-------------|---|
|                       |                            |                 |                     | A           | utorizada)  | 1 |
| Convenio              | Ambulatorio                | Pla             | x Ambulatorio       | -           |             |   |
| Plan de presentación: |                            | Nº de recet     | 171071              |             | 1           |   |
| OPE                   | 01702002807640             | Fecha de emisió | 19/01/2018          |             |             |   |
| Certifulor            | -                          | Fecha de vert   | x 19/01/2018        |             |             |   |
| Fecha de autorizaci   | 19/01/2018 10:26:05        | Fecha anulació  | n:                  |             |             |   |
| Nº efiledo            | 115 00                     | Afled           | x GA                | ¢           |             |   |
| Midica                | Brown Arnold Mario Alfredo | Matricul        | # MP 6155           |             |             |   |
| Producto              |                            | Centided Pre    | io importe rengl. A | cergo allía | % Coberture |   |
| AMOXIDAL 500 m        | g RECUB. COM x 21          | 1 101.          | 04 101,04           | 40,42       | 60          |   |
|                       |                            |                 | 6                   |             |             |   |

#### MENÚ GENERACIÓN DE LOTES:

A la derecha de la pantalla se encontrarán funciones que permitirán crear lotes de recetas, los cuales se crearán automáticamente con hasta cien recetas, en caso que la cantidad de recetas supere esa cantidad se deberá crear un nuevo lote.

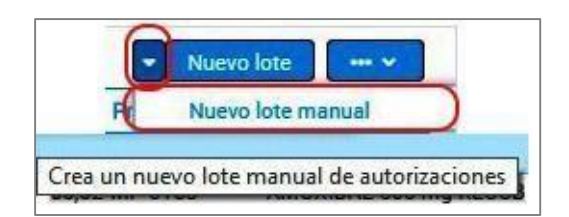

• **Nuevo lote manual:** Genera un lote sin recetas donde se ofrece una nueva opción: agregar recetas manualmente al lote.

| Agregar recetas | Completar lote | Cerrar el lote actual | Anular el lote actua |
|-----------------|----------------|-----------------------|----------------------|
|-----------------|----------------|-----------------------|----------------------|

Pulsando dicho botón, se abrirá una ventana donde se podrán incorporar recetas al lote manual, ingresándolas por número de autorización o número de receta:

| Número de autoriza | ción: |  |  |
|--------------------|-------|--|--|
| 01702002807700     |       |  |  |
| Número de receta:  |       |  |  |
|                    |       |  |  |

 Nuevo lote: Genera automáticamente un lote de cien recetas utilizado para ello las incluidas en la pestaña 'Pendientes', y añade una pestaña con un número correlativo al último generado:

 Lote #1 (100)
 Lote #2 (100)
 Lote #3 (100)
 Lote #5 (73)
 Pendientes (2)
 Excluidas (1)
 Presentación

Se muestra en todo momento los lotes generados, la pestaña '**Pendientes**', con la cantidad de recetas que contiene, haciendo lo propio con la pestaña '**Excluidas**'. Pulsando cada pestaña, es posible acceder a la edición y cierre de cada lote, lo que se explica más adelante en '**Gestión de lotes'.** Si los lotes superan el espacio de la pantalla, es posible navegar entre ellos mediante flechas con ese fin:

| Pendientes (0) | Excluidas (1) | Presenta | ) |
|----------------|---------------|----------|---|
|----------------|---------------|----------|---|

A través del menú 'Más acciones', podrá acceder a las opciones Imprimir detalle y Generar lotes.

| mprimir detalle | ••• v |
|-----------------|-------|
| Generar lotes   |       |

#### • Generar lotes:

|             | Imprimir detalle  |             |
|-------------|-------------------|-------------|
| Importe 0/S | Generar lotes     |             |
| 501 00 M    | 17072 LOCACOD E0. | 00 COM + 60 |

Genera tantos lotes de cien recetas cada uno como sea posible con las recetas pendientes. Para continuar, deberá confirmar la operación.

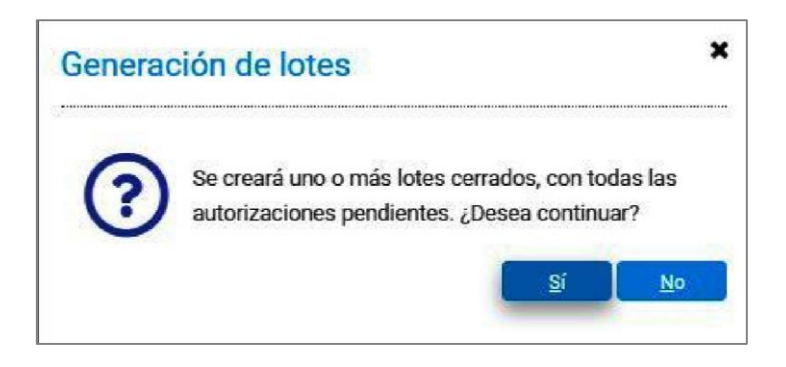

• *Imprimir detalle:* Genera un documento en formato PDF con todas las recetas pendientes de presentación. El mismo podrá descargarse o imprimirse.

|   | e5-fcdd-4fd      | 5-94a6-01dd    | 610a2349    |               | 1 / 1          |        |        |          | ¢ 🛓 🗧                                   |
|---|------------------|----------------|-------------|---------------|----------------|--------|--------|----------|-----------------------------------------|
| - | 19/01/2018 07-55 | 01702002807521 | Ambulatorio | 1             | 1              | 101.04 | 60.62  | MD 6155  | AMOVIDAL 500 mg BECLIR COM x 21         |
| - | 19/01/2018 08-28 | 01702002807544 | Ambulatorio | 1             | 15003857030500 | 395.52 | 316.42 | MP 6155  | LOSACOR 50 mg COM x 30                  |
| - | 19/01/2018 08:29 | 01702002807567 | Ambulatorio | 1             | 01557744725000 | 395,52 | 316.42 | MP 6155  | LOSACOR 50 mg COM x 30                  |
| - | 19/01/2018 10-26 | 01702002807540 | Ambulatorio | 171071        | 11594276300300 | 101.04 | 60.62  | MD 6155  | AMOVIDAL 500 mg RECLIR COM x 21         |
| - | 19/01/2018 10:27 | 01702002807656 | Ambulatorio | 171072        | 15001555600600 | 251.83 | 151.10 | MP 6155  | NORMORYTMIN 150 mg COM x 20             |
| - | 19/01/2018 11:04 | 01702002807662 | Ambulatorio | 111           | 15005737860900 | 163.46 | 130.77 | MP 6155  | LEVOTIROXINA FABRA 100.0.10 mg COM x 50 |
| - | 19/01/2018 14:33 | 01702002807679 | Ambulatorio | 1             | 1              | 101.04 | 60.62  | MP 6155  | AMOXIDAL 500 mg RECUB COM x 21          |
| ~ | 19/01/2018 14:38 | 01702002807685 | Ambulatorio | 9706000001099 | 01010337120800 | 135.46 | 108.37 | MP 6155  | LOTRIAL 10 mg COM x 30                  |
| - | 24/01/2018 10:00 | 01702002807691 | Ambulatorio | 123654        | 2654           | 740.89 | 592.71 | MP 9738  | LOSACOR 50 mg COM x 60                  |
| / | 24/01/2018 13:20 | 01702002807700 | Ambulatorio | 31564         | 321456         | 740,89 | 592,71 | MP 8969  | LOSACOR 50 mg COM x 60                  |
| ~ | 24/01/2018 13:21 | 01702002807716 | Ambulatorio | 31564         | 3214563        | 740.89 | 592.71 | MP 8969  | LOSACOR 50 mg COM x 60                  |
| ~ | 24/01/2018 13:22 | 01702002807722 | Ambulatorio | 31564         | 3214563D       | 740.89 | 592.71 | MP 8969  | LOSACOR 50 mg COM x 60                  |
| ~ | 24/01/2018 13:22 | 01702002807739 | Ambulatorio | 31564         | 3214563DS      | 740,89 | 592,71 | MP 8969  | LOSACOR 50 mg COM x 60                  |
| ~ | 25/01/2018 10:20 | 01702002807745 | Ambulatorio | 1             | 1              | 101,04 | 60.62  | MP 6155  | AMOXIDAL 500 mg RECUB. COM x 21         |
| ~ | 25/01/2018 10:23 | 01702002807751 | Ambulatorio | 1             | 1              | 101,04 | 60,62  | MP 6155  | AMOXIDAL 500 mg RECUB. COM x 21         |
| - | 25/01/2018 10:33 | 01702002807768 | Ambulatorio | 1             | 1              | 101,04 | 60.62  | MP 6155  | AMOXIDAL 500 mg RECUB. COM x 21         |
| / | 25/01/2018 10:42 | 01702002807774 | Ambulatorio | 1             | 1              | 101.04 | 60.62  | MP 6155  | AMOXIDAL 500 mg RECUB, COM x 21         |
| - | 25/01/2018 10:52 | 01702002807781 | Ambulatorio | 9799000007430 | 01010337120700 | 135.46 | 108.37 | MP 16275 | LOTRIAL 10 mg COM x 30                  |
| - | 26/01/2018 16-12 | 01702002007707 | Ambulatorio | 0706000001002 | 01010227120800 | 135,40 | 109.27 | MD 6165  | LOTRIAL 10 mg COM × 30                  |

### **GESTIÓN DE LOTES**

La generación de lotes es el paso previo al cierre definitivo. Esta función permite organizar las recetas en lotes de cien de ellas, y permite dar por completado el control, cerrándolos y preparándolos para ser incluidos en el cierre final. A continuación mostraremos los pasos para realizar dicha gestión, desde su generación hasta el cierre de los mismos, con vistas al cierre definitivo de la presentación.

Generados los lotes, la pantalla que se muestra consta de tantas pestañas de lotes como se hayan creado, además de las pestañas de recetas pendientes y excluidas.

Seleccionando una pestaña de lote, el menú que se ofrece permite realizar un control preliminar antes de cerrarlo. Se admiten gestiones sobre la receta seleccionada, como en la pestaña *Pendientes*, a los que se suman otros:

| 3 | Lote #1 | l (26) Per         | ndientes (16) Exe  | cluidas (1) Presentación (0)   |                                |                |                                 |                              |
|---|---------|--------------------|--------------------|--------------------------------|--------------------------------|----------------|---------------------------------|------------------------------|
|   | ••• Ma  | rcar como no contr | olada 🥏 Anotar ob  | servaciones Dejar como pendier | nte 🗕 🗕 Excluir 🚺 Ver detailes | Completar lote | Imprimir detalle Cerrar el lote | actual Anular el lote actual |
| Г |         | Fecha/Hora         | Autorización (OPF) | Plan                           | Nº receta                      | Nº Afiliado    | Importe 100%                    | Importe 0/S Médico           |
|   | ~       | 19/01/2018 07:5    | 5 01702002807521   | Ambulatorio                    | 1                              | 1              | 101,04                          | 60,62 MP 6155                |
|   | ~       | 25/01/2018 10:3    | 3 01702002807768   | Ambulatorio                    | 1                              | 1              | 101,04                          | 60,62 MP 6155                |
|   | ~       | 25/01/2018 10:4    | 2 01702002807774   | Ambulatorio                    | 1                              | 1              | 101,04                          | 60,62 MP 6155                |
|   | ~       | 25/01/2018 10:5    | 2 01702002807781   | Ambulatorio                    | 9799000007430                  | 01010337120700 | 135,46                          | 108,37 MP 16275              |
|   | ~       | 26/01/2018 16:1    | 3 01702002807797   | Ambulatorio                    | 9706000001093                  | 01010337120800 | 135,46                          | 108,37 MP 6155               |
|   | ~       | 30/01/2018 10:0    | 5 01702002807805   | Ambulatorio                    | 171071                         | 1              | 101,04                          | 60,62 MP 6155                |
|   | ~       | 01/02/2018 15:2    | 5 01702002807870   | Ambulatorio                    | 9706000001091                  | 01010337120800 | 135,46                          | 108,37 MP 6155               |
|   | ~       | 01/02/2018 15:3    | 8 01702002807886   | Ambulatorio                    | 12312341234                    | 12341234234    | 101,04                          | 60,62 MP 4390                |
|   | ~       | 02/02/2018 08:5    | 8 01702002807892   | Ambulatorio                    | 171071                         | 1              | 101,04                          | 60,62 MP 6155                |

#### **GESTIÓN SOBRE RECETA SELECCIONADA**

- <u>Marcar como controlada/marcar como no controlada:</u> Tilda o destilda la receta como controlada, tal como sucede en la 'Consulta de autorizaciones'.
- Anotar observaciones: Añade un comentario a la receta seleccionada.
- <u>Dejar como pendiente</u>: Mueve la receta seleccionada, quitándola del lote, y devolviéndola a su pestaña '*Pendientes*'.
- <u>Excluir</u>: Mueve la receta seleccionada a la pestaña de 'Excluidas', quitándola del presente lote, pudiéndose incluir más tarde.
- <u>Ver detalles</u>: Abre una ventana donde se muestran los detalles de la misma, y donde es posible anular su autorización, o reimprimir la misma.

#### **GESTIÓN SOBRE EL LOTE ACTIVO**

A la derecha de la ventana en que se muestra cada lote, haciendo clic en los puntos suspensivos, podrá acceder a un menú de acciones:

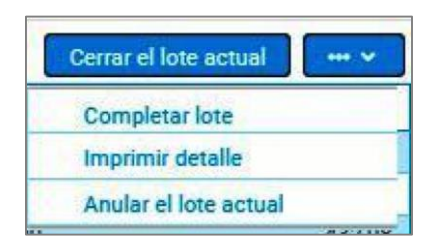

Cerrar el lote actual: Cierra el presente lote, el que podrá encontrarse luego en la pestaña 'Presentaciones', como primer paso a la facturación definitiva. Antes de cerrar el lote, la aplicación muestra una advertencia, dando indicaciones sobre futuras gestiones:

| -  | Luego de cerrar el lote, sus autorizaciones no podrán ser anuladas ni excluidas de la manera habitual.    |
|----|----------------------------------------------------------------------------------------------------|
| () | Si necesita anular o excluir autorizaciones de un lote cerrado, no es necesario que lo anule. En la ficha |
| Ċ  | 'Presentación', ejecute la acción 'Ver detalles del lote' y acceda a dichas acciones.                     |
|    | ¿Confirma cerrar el lote #1?                                                                              |

Una vez realizado el cierre de lote, se muestra un aviso que ha sido exitoso:

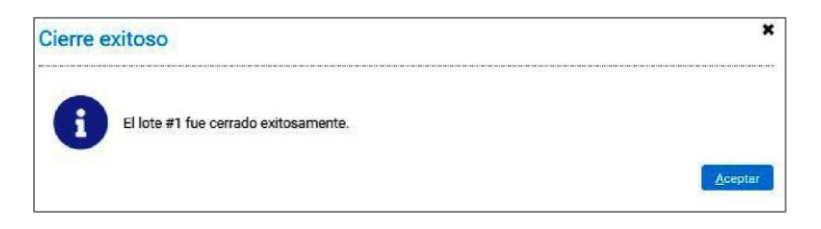

Asimismo, si se intenta cerrar un lote con una cantidad de recetas inferior a cien, y contando con recetas autorizadas en la pestaña **'Pendientes'**, la aplicación intentará incluirlas, para lo cual se muestra un aviso de advertencia:

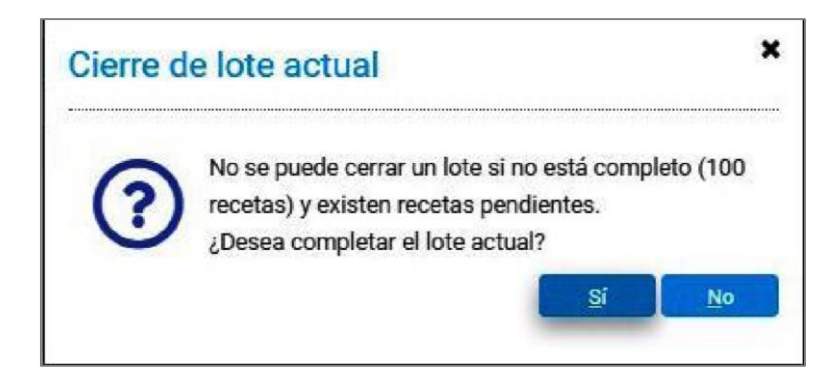

Con el fin de que las recetas no sean incluidas automáticamente en el lote a generar, deberán ser excluidas. Esta acción no las anula, las mismas podrán ser incluidas más tarde.

- <u>Completar lote:</u> Sólo disponible si la cantidad de recetas en el presente lote es inferior a cien, completa esa cifra con recetas pendientes.
- <u>Imprimir detalle:</u> Genera un listado en formato PDF de las recetas que constan en el lote, pudiéndose descargar en el dispositivo o imprimirse en forma directa.
- <u>Anular el lote actual:</u> Anula el presente lote, devolviendo las recetas que lo componen a la pestaña "*Pendientes*". Para ello, se solicita confirmación del usuario:

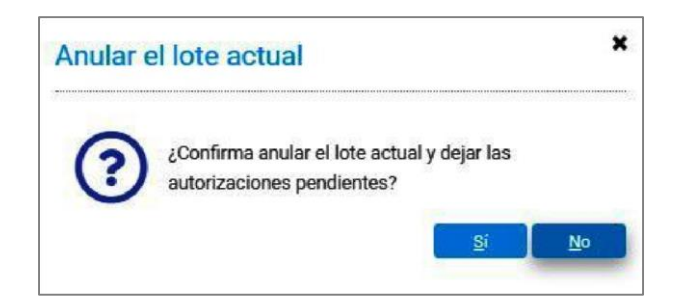

### **CIERRE DE PRESENTACIÓN**

Los lotes cerrados estarán disponibles en la pestaña '*Cierre de presentación'*, donde se ofrece la última posibilidad de hacer cambios en los lotes a presentar, y será posible realizar el cierre definitivo.

| Pendientes (        | 0) Excluidas (1) | Presentación (4) |            |         |              |                                    |
|---------------------|------------------|------------------|------------|---------|--------------|------------------------------------|
| Ver detailes        | del late         |                  |            |         |              | Realizar el cierre de presentación |
| N <sup>e</sup> lote | Apertura         | Cierro           | Тіро       | Recetas | Importe 100% | Importe 0/S                        |
| 1                   | 07/03/2018 00:15 | 07/03/2018 00:15 | Automático | 73      | 335.481,17   | 4.167,93                           |
| 2                   | 07/03/2018 23:33 | 07/03/2018 23:33 | Automático | 100     | 206.532,87   | 11 5.075,48                        |
| 3                   | 08/03/2018 00:15 | 08/03/2018 00:15 | Automático | 100     | 73473,00     | ,17 337,96                         |
| 4                   | 08/03/2018 00:16 | 08/03/2018 00:16 | Automático | 100     | 20843,54     | :11722,28                          |

Seleccionado un lote, es posible, mediante el botón '**Ver detalles del lote**', realizar diferentes acciones. Este comando abre una ventana donde se muestran las recetas que lo conforman, ofreciendo diferentes funciones:

|         | Convenio:                                                                                                    |                                                                                                    |                                                                                                | entura: 07/03/2018                                       |                                                               |
|---------|----------------------------------------------------------------------------------------------------|----------------------------------------------------------------------------------------------------|------------------------------------------------------------------------------------------------|----------------------------------------------------------|---------------------------------------------------------------|
|         | Plan: Amb                                                                                                    | ulatorio                                                                                                    |                                                                                                | Cierre: 08/03/2018                                       |                                                               |
|         | Nº Lote: 1                                                                                                    |                                                                                                    |                                                                                                | Tipo: Automático                                         |                                                               |
| Autoriz | zaciones (18)                                                                                                    |                                                                                                    |                                                                                                |                                                          |                                                               |
| -       |                                                                                                    |                                                                                                    |                                                                                                |                                                          |                                                               |
| Details | es Remprimir<br>Fecha/Hore                                                                                                    | Autorización (OPF)                                                                                                    | Plan                                                                                           | N* receta                                                | N* Afiliado                                                   |
| Detaile | es Reimprimir<br>Fecha/Hora<br>25/01/2018 10:3                                                                                                    | Autorización (OPF)<br>3 01702002807768                                                                                                    | Plan<br>Ambulatorio                                                                            | Nº receta                                                | N* Afiliado                                                   |
| Detaile | es Remponir<br>Fecha/Hora<br>25/01/2018 10.3<br>25/01/2018 10.4                                                                                                    | Autorización (OPF)<br>3 01702002807768<br>2 01702002807774                                                                                 | Plan<br>Ambulatorio<br>Ambulatorio                                                             | Nº receta<br>1<br>1                                      | N* Afiliado<br>1<br>1                                         |
| Details | es Romprime<br>Fecha/Hom<br>25/01/2018 10.3<br>25/01/2018 10.4<br>25/01/2018 16.1                                                                                                    | Autorización (OPF)<br>3 01702002807768<br>2 01702002807774<br>3 01702002807797                                                             | Plen<br>Ambulatorio<br>Ambulatorio<br>Ambulatorio                                              | N* receta<br>1<br>1<br>9706000001093 :                   | N* Afiliado<br>1<br>1<br>01010337                             |
| Details | Fecha/Hora<br>25/01/2018 10.3<br>25/01/2018 10.4<br>25/01/2018 10.4<br>25/01/2018 16.1<br>02/02/2018 10.3                                                                                                    | Autorización (OPF)<br>3 01702002807768<br>2 01702002807774<br>3 01702002807797<br>7 01702202807917                                         | Plan<br>Ambulatorio<br>Ambulatorio<br>Ambulatorio<br>Ambulatorio                               | N* receta<br>1<br>1<br>9706000001093 -<br>121021         | Nº Afilado<br>1<br>1<br>01010337<br>1                         |
| Detall  | Retroction     Recharacter     Recharacter     Recharacter     Science     Science | Autorización (OPF)<br>3 01702002807768<br>2 01702002807774<br>3 01702002807797<br>7 01702002807797<br>3 01702002808131                     | Plan<br>Ambulatorio<br>Ambulatorio<br>Ambulatorio<br>Ambulatorio<br>Ambulatorio                | N* receta<br>1<br>1<br>9706000001093<br>171071<br>1      | N* Afilado<br>1<br>1<br>01010337<br>1<br>01557744             |
| Detail  | Retroction     Fecha/Hora     S/01/2018 10.3     25/01/2018 10.3     25/01/2018 16.1     02/02/2018 16.3     16/02/2018 15.3     20/02/2018 15.3                                                                                                    | Auforización (OPF)<br>3 01702002807768<br>2 01702002807774<br>3 01702002807797<br>7 01702002807797<br>3 01702002808131<br>0 01702002808160 | Plan<br>Ambulatorio<br>Ambulatorio<br>Ambulatorio<br>Ambulatorio<br>Ambulatorio<br>Ambulatorio | N* receta<br>1<br>1<br>9706000001093<br>171071<br>1<br>2 | Nº Afilado<br>1<br>1<br>01010337<br>1<br>01557744<br>15589494 |

 Modificar: Seleccionada una de las recetas incluidas en el lote, presionando este botón aparece en pantalla el botón 'Excluir', lo que permite quitar una receta del lote, la que volverá a aparecer en la pestaña de excluidas, a fin de ser corregida e incluirse más tarde:

| talles                     | de lote          |                    |             |                       |            |
|----------------------------|------------------|--------------------|-------------|-----------------------|------------|
| / Might                    | Feelar           |                    |             |                       | × 0        |
| Convertion<br>Plans Arribu |                  |                    | Apr         | where 07/03/2018      |            |
|                            |                  | latorio            |             | Cierre 08/03/2018     |            |
|                            | Nº Lote: 1       |                    |             | Tipo: Automático      |            |
| Autori                     | zaciones (18)    |                    | 23          |                       |            |
| Denal                      | Reimprente       | (Landar            |             |                       |            |
|                            | Fecha/Hore       | Autorización (OPF) | Plan        | N <sup>a</sup> receta | Nº Afiledo |
| 4                          | 25/01/2018 10:33 | 01702002807768     | Ambulatorio | 1                     | 1          |
| 100                        | 25/01/2018 10:42 | 01702002607774     | Ambulatorio | 1                     | 1          |
| 1.1.1                      | 26/01/2018 16/13 | 91702002807797     | Ambulatorio | 9706000001093         | 01010337   |
| -                          |                  |                    |             |                       |            |

Si pulsa el botón *Finalizar"*, el lote vuelve a estar cerrado.

Aun así, es posible, seleccionando una receta, pulsando **'Detalles'**, visualizar la receta, y con **'Reimprimir'**, se imprime la autorización correspondiente.

• *Imprimir carátula de lote:* Crea un archivo en formato PDF que es posible descargarse o imprimirse, con los datos de la carátula del presente lote.

| 7110 4001 9082 180 | ee245: | eu9   |      | / <b>1</b> |   |      |     |      |  | - |
|--------------------|--------|-------|------|------------|---|------|-----|------|--|---|
| Farmacia:          |        |       |      |            |   |      |     |      |  |   |
| Localidad:         |        |       |      |            |   |      |     |      |  |   |
| Código:            |        |       |      |            |   |      |     |      |  |   |
| Nº de lote:        | 1      | 00,20 |      |            |   | _    |     |      |  |   |
| Recetas            |        | T     | otal | 100%       | A | carg | 0 0 | ).S. |  |   |
|                    | 17     | ¢     | ¢    | \$ \$      | Ŝ | Ś    | Ś   | ŝ    |  | - |

 Abrir el lote: Este proceso abre el lote, creando una pestaña de lote, permitiendo gestionarlo y volverlo a cerrar:

| Abrir lote                      | ×             |
|---------------------------------|---------------|
| ¿Confirma abrir el lote actual? | Si <u>N</u> o |

Controlados y cerrados los lotes a presentar, los mismos se presentarán en la pestaña *'Presentación'*, donde será posible realizar el mismo.

#### PESTAÑA PRESENTACIÓN

El cierre de presentación está predeterminado a las fechas del <u>último día del mes</u> (sujeto a la agenda publicada por la Institución correspondiente), <u>contándose con 4/5 días previos de</u> <u>tolerancia, dependiendo de la cantidad de días hábiles en el mes</u>. Por lo tanto, la aplicación no permite la realización de un cierre fuera de esas fechas límite, por lo que si se intenta efectuar un cierre, el sistema, en primer lugar, cambiará la fecha que se ha ingresado por una válida:

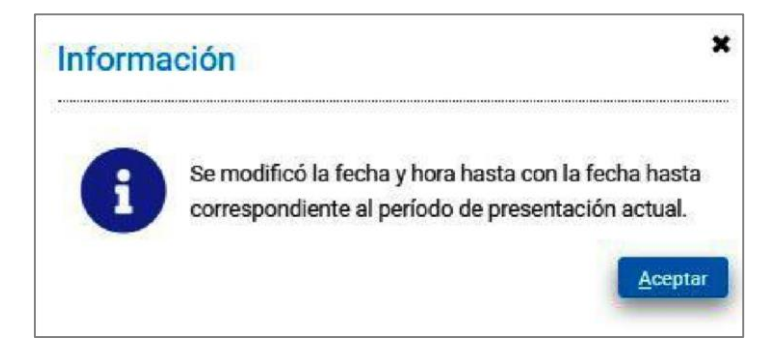

Asimismo, al intentar realizar el cierre, se mostrará un aviso de error, indicando las razones porque el cierre no podrá realizarse:

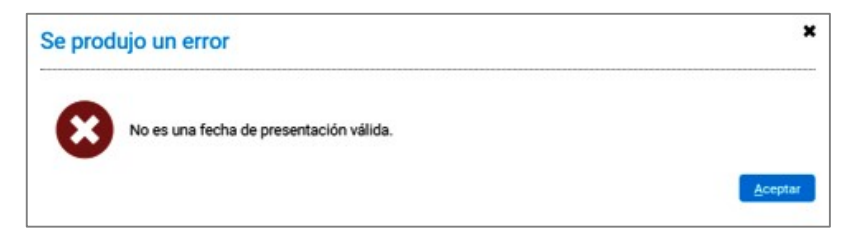

En esta pestaña es donde se mostrarán los lotes creados, y es desde donde podrá realizarse el cierre. Se muestran en la pestaña la cantidad de lotes que participarán del cierre, la cantidad de recetas que componen cada uno con sus importes:

|                      |                | Hora hasta: 23:00 | ٩          | io               | Plan: Ambulatori |             |
|----------------------|----------------|-------------------|------------|------------------|------------------|-------------|
|                      |                |                   |            | Presentación (2) | 0) Excluidas (1) | Pendientes  |
| erre de presentación | Realizar el ci |                   |            |                  | del lote         | Ver detalle |
| Importe O/S          | Importe 100%   | Recetas           | Тіро       | Cierre           | Apertura         | Nº lote     |
| 20.839,36            | 32.579,34      | 100               | Automático | 13/03/2018 22:04 | 13/03/2018 22:04 | 1           |
| 1.227,94             | 2.093.91       | 5                 | Automático | 13/03/2018 22:04 | 13/03/2018 22:04 | 2           |

Pulsando el botón '*Realizar el cierre de presentación*', se da por finalizado el proceso. La aplicación solicita confirmación:

| Cierre de presentación                        | ×     |
|-----------------------------------------------|-------|
| ¿Confirma realizar el cierre de presentación? | Si No |

Realizado el cierre, se abre automáticamente la carátula de la presentación, la cual puede descargarse en el dispositivo que se está utilizando o imprimirlo. En él se incluyen los datos del cierre: cantidad de lotes y recetas e importe final.

| Farmacia: Farmacia Mitre |         |                                                     |            |     |     |          |              |  |  |
|--------------------------|---------|-----------------------------------------------------|------------|-----|-----|----------|--------------|--|--|
| Localid                  | lad:    | Rosa                                                | io         |     |     |          |              |  |  |
| Código                   | ¢       | 9090                                                |            |     |     |          |              |  |  |
| Presen                   | tación: | Cole                                                | lo         | -   | -   |          |              |  |  |
| Conver                   | nio:    | (104                                                | 15)        |     |     |          |              |  |  |
| Plan:                    |         | 10445-19372 - Ambulatorio<br>201803Q1<br>13/03/2018 |            |     |     |          |              |  |  |
| Períod                   | 0:      |                                                     |            |     |     |          |              |  |  |
| Fecha                    | clerre: |                                                     |            |     |     |          |              |  |  |
| Lotes                    | Receta  | •                                                   | Total 100% | i.  |     | A ca     | rgo O.S.     |  |  |
| 2 1                      |         | .05                                                 | \$ 34.6    | 73, | 25  |          | \$ 22.067,30 |  |  |
|                          | Plan d  | e venta                                             | Rec        |     | Tot | al 100%  | A cargo O/S  |  |  |
| Ambulatorio              |         |                                                     | 1          | 05  | 3   | 4 673 25 | 22.067.30    |  |  |

### **CONSULTA DE CARÁTULAS**

En este ítem del menú se accede a las carátulas generadas en el cierre. La aplicación permite seleccionar las carátulas de qué fecha se mostrarán.

Con el botón 'Actualizar' se refresca la pantalla, mostrando los más recientes:

| Autorización online | X Cierre d | e presentación | X Consulta de cierres | ×     |         |               |                     | ۲     | ) |
|---------------------|------------|----------------|-----------------------|-------|---------|---------------|---------------------|-------|---|
| 2 Actualizar        | Detailes   |                |                       |       |         |               |                     | × Cer |   |
| Convenio:           | (N17)      |                |                       | Q     |         |               |                     |       |   |
| Fecha Desde:        | 06/02/2018 | 8              |                       |       | N       |               |                     |       |   |
| Fecha hasta:        | 08/03/2018 | 8              |                       |       | H.      |               |                     |       |   |
| # Fecha             | Plan       |                | Nº carátula           | Lotes | Recetas | Importe total | Importe O/S Institu |       |   |
| 08/03/2018 09:37:   | 52 Ambi    | fatorio .      | 0170000006284         | 1     | 100     | 44.621,68     | 24.642,04 Coleç     |       | П |
| 06/03/2018 12:32    | 47 Ambu    | latorio        | 0170000006276         | 2     | 200     | 76.112,90     | 45.926.88 Coles     |       | 1 |
| 05/03/2018 16:36:   | 05 Ambu    | Aatorio        | 0170000006268         | 16    | 1.594   | 481.229,15    | 274.546,05 Colec    |       | ſ |
| 05/03/2018 12:24:   | 10 Ambu    | latorio        | 0170000006250         | 16    | 1.594   | 481.229,15    | 274.546,05 Coleç    | _     | 1 |

Con el botón 'Detalles', la aplicación muestra en pantalla las recetas y lotes que la componen:

| alles de la cará<br>eimprimir carátula                                                                                                    | Itula<br>Anular cierre Detalles                                                                                                    |                                                                                                    | \$                                                                                                    |                                                                                                    | C3<br>× Cerra                                                     |
|----------------------------------------------------------------------------------------------------|----------------------------------------------------------------------------------------------------|----------------------------------------------------------------------------------------------------|----------------------------------------------------------------------------------------------------|----------------------------------------------------------------------------------------------------|-------------------------------------------------------------------|
| Con                                                                                                    | wenio: (N17)                                                                                                    |                                                                                                    | Q Plan:                                                                                                    | Ambulatorio                                                                                                    | Q                                                                 |
| N° de ca                                                                                                    | rátula: 01700000006276                                                                                                    |                                                                                                    | Institución de presentaci                                                                                                    | Colegio                                                                                                    |                                                                   |
|                                                                                                    |                                                                                                    |                                                                                                    |                                                                                                    | concigio                                                                                                    |                                                                   |
| Fecha                                                                                                    | cierre: 06/03/2018                                                                                                    |                                                                                                    | Período:                                                                                                    | 2018/02/Q2                                                                                                    |                                                                   |
| Cantidad de                                                                                                    | lotes: 2                                                                                                    |                                                                                                    | Importe total:                                                                                                    | 76.112,90                                                                                                    |                                                                   |
| Cantidad de re                                                                                                    | cetas: 200                                                                                                    |                                                                                                    | importe 0/S:                                                                                                    | 45.926.88                                                                                                    |                                                                   |
| Lote #11                                                                                                    | Lote #12                                                                                                    | Plan                                                                                                    | NP rosete                                                                                                    | NIG                                                                                                    | Importe 100                                                       |
| 14/02/2018 1                                                                                                    | 8:05 01701002508243                                                                                                    | Ambulatorio                                                                                                    | 9075E5C6-B1E6-40                                                                                                    | D-8 1                                                                                                    | 94:                                                               |
| 14/02/2018 1                                                                                                    | 8:05 01701002508250                                                                                                    |                                                                                                    | 3FED1768-745C-444                                                                                                    | 4A-A 1                                                                                                    | 235                                                               |
| 1                                                                                                    |                                                                                                    | 0 - 12672 Addit 5 - 177                                                                                                    | 14 AND 14 CONTRACTOR 101                                                                                                    |                                                                                                    | C 5 C                                                             |
| 14/02/2018 12                                                                                                    | 8:05 01701002508266                                                                                                    | Ambulatorio                                                                                                    | 8B1680BC-CF78-47                                                                                                    | 43-8 1                                                                                                    | 235                                                               |
| 14/02/2018 1                                                                                                    | 8:05 01701002508266<br>3:05 01701002508272                                                                                                    | Ambulatorio                                                                                                    | 8B1680BC-CF78-47<br>A7E99469-096A-480                                                                                                    | 43-8 1<br>C∧-∧ 1                                                                                                    | 23F<br>147                                                        |
| 14/02/2018 1/<br>14/02/2018 1/<br>14/02/2018 1/                                                                                                    | 8:05 01701002508266<br>8:05 01701002508272<br>3:05 01701002508289                                                                                                    | Ambulatorio<br>Ambulatorio<br>Ambulatorio                                                                                                    | 8B1 680BC-CF78-47-<br>A7E99469-096A-480<br>1203A026 F7BD 4D                                                                                                    | 43-8 1<br>CA-A 1<br>DE 9 1                                                                                                    | 23F<br>147<br>212                                                 |
| 14/02/2018 1<br>14/02/2018 1<br>14/02/2018 1<br>14/02/2018 1<br>14/02/2018 1                                                                                 | 8:05         01701002508266           8:05         01701002508272           8:05         01701002508289           8:05         01701002508289           8:05         01701002508295                                                                                                    | Ambulatorio<br>Ambulatorio<br>Ambulatorio<br>Ambulatorio                                                                                           | 881 580RC-CF78-47-<br>A7E99459-096A-480<br>1203A026 F78D 4D<br>EE65D4E7-E17C-440                                                                                                    | 43-8 1<br>CA-A 1<br>UE 9 1<br>DB-9 1                                                                                                    | 23)<br>147<br>212<br>187                                          |
| 14/02/2018 1<br>14/02/2018 1<br>14/02/2018 1<br>14/02/2018 1<br>14/02/2018 1<br>14/02/2018 1                                                                 | 8:05         01701002508266           8:05         01701002508272           8:05         01701002508289           8:05         01701002508289           8:05         01701002508295           3:05         01701002508303                                                                                                    | Ambulatorio<br>Ambulatorio<br>Ambulatorio<br>Ambulatorio<br>Ambulatorio                                                                            | 881 6808C-CF78-47-<br>A7E99469-096A-486<br>1203A026 F78D 4D<br>EE6504E7-E17C-440<br>BB01DC03-00FF-48                                                                                                    | 43-8 1<br>CA-A 1<br>DE-9 1<br>DB-9 1<br>01-0 1                                                                                                    | 235<br>147<br>212<br>187<br>285                                   |
| 14/02/2018 1<br>14/02/2018 1<br>14/02/2018 1<br>14/02/2018 1<br>14/02/2018 1<br>14/02/2018 1<br>14/02/2018 1                                                 | 8 05         01701002508266           8:05         01701002508272           8:05         01701002508289           8:05         01701002508289           8:05         01701002508295           9:05         01701002508303           8:05         01701002508326                                                                                                    | Ambulatorio<br>Ambulatorio<br>Ambulatorio<br>Ambulatorio<br>Ambulatorio<br>Ambulatorio                                                             | 881 6808C-CF78-47-<br>A7E99469-096A-486<br>1203A026 F78D 4D<br>EE6504E7-E17C-444<br>0080DC00-00FT-40<br>6485ACAC-EFA9-4D                                                                                    | 43-8 1<br>CA-A 1<br>OE 9 1<br>OB-9 1<br>O1-0 1<br>24-8 1                                                                                                    | 235<br>145<br>211<br>185<br>285<br>101                            |
| 14/02/2018 1<br>14/02/2018 1<br>14/02/2018 1<br>14/02/2018 1<br>14/02/2018 1<br>14/02/2018 1<br>14/02/2018 1<br>14/02/2018 1                                 | 8:05         01701002508266           8:05         01701002508272           8:05         01701002508289           8:05         01701002508295           8:05         01701002508303           8:05         01701002508326           8:05         01701002508332                                                                                                    | Ambulatorio<br>Ambulatorio<br>Ambulatorio<br>Ambulatorio<br>Ambulatorio<br>Ambulatorio<br>Ambulatorio                                              | 881 6808C-CF78-47-<br>A7E99469-096A-486<br>1203A026 F78D 4D<br>EE6504E7-E17C-444<br>08810C00-00FT-48<br>6485ACAC-EFA9-4D<br>8D3A659E 5108 4FT                                                               | 43-8 1<br>CA-A 1<br>DE-9 1<br>DB-9 1<br>01-R 1<br>24-8 1<br>73 B 1                                                                                                    | 23)<br>147<br>212<br>187<br>28)<br>101<br>34)                     |
| 14/02/2018 1<br>14/02/2018 1<br>14/02/2018 1<br>14/02/2018 1<br>14/02/2018 1<br>14/02/2018 1<br>14/02/2018 1<br>14/02/2018 1<br>14/02/2018 1                 | 8:05         01701002508266           8:05         01701002508272           8:05         01701002508289           8:05         01701002508295           8:05         01701002508303           8:05         01701002508303           8:05         01701002508326           8:05         01701002508326           8:05         01701002508326           8:05         01701002508326                                                                                                    | Ambulatorio<br>Ambulatorio<br>Ambulatorio<br>Ambulatorio<br>Ambulatorio<br>Ambulatorio<br>Ambulatorio<br>Ambulatorio                               | 8816808C-CF78-47<br>A7E99469-096A-480<br>1203A026 F78D 4D<br>EE6504E7-E17C-440<br>00000-00FF40<br>6485ACAC-EFA9-4D<br>8D3A659E 510B 4F<br>4AC15085-7399-4F0                                                 | 43-8         1           CA-A         1           DE-9         1           001-0         1           24-8         1           73 B         1           28-A         1                                                                                                    | 23)<br>147<br>2112<br>187<br>28(<br>101<br>34)<br>97              |
| 14/02/2018 1<br>14/02/2018 1<br>14/02/2018 1<br>14/02/2018 1<br>14/02/2018 1<br>14/02/2018 1<br>14/02/2018 1<br>14/02/2018 1<br>14/02/2018 1<br>14/02/2018 1 | 8:05         01701002508266           8:05         01701002508272           8:05         01701002508289           8:05         01701002508295           8:05         01701002508303           8:05         01701002508326           9:05         01701002508326           9:05         01701002508332           8:05         01701002508332           8:05         01701002508332           8:05         01701002508332                                                                                                    | Ambulatorio<br>Ambulatorio<br>Ambulatorio<br>Ambulatorio<br>Ambulatorio<br>Ambulatorio<br>Ambulatorio<br>Ambulatorio<br>Ambulatorio                | 8816808C-CF7847<br>A7E99469-096A-480<br>1203A026 F78D 4D<br>EE65D4E7-E17C-440<br>BBD1DC0C-0DFT-40<br>6485ACAC-EFA9-4D<br>8D3A659E 5108 4F<br>4AC15085-7399-4F0<br>8CF82201-71E9-4A0                         | 43-8         1           CA-A         1           UE-9         1           08-9         1           00-R         1           24-8         1           73 B         1           28-A         1           28-9         1                                                     | 23)<br>147<br>211<br>187<br>289<br>101<br>345<br>97<br>177        |
| 14/02/2018 1<br>14/02/2018 1<br>14/02/2018 1<br>14/02/2018 1<br>14/02/2018 1<br>14/02/2018 1<br>14/02/2018 1<br>14/02/2018 1<br>14/02/2018 1<br>14/02/2018 1 | 8:05         01701002508266           8:05         01701002508272           8:05         01701002508289           8:05         01701002508295           8:05         01701002508303           8:05         01701002508303           8:05         01701002508326           9:05         01701002508326           9:05         01701002508332           8:05         01701002508332           8:05         01701002508332           8:05         01701002508332           8:05         01701002508349           8:05         01701002508355           8:05         01701002508361 | Ambulatorio<br>Ambulatorio<br>Ambulatorio<br>Ambulatorio<br>Ambulatorio<br>Ambulatorio<br>Ambulatorio<br>Ambulatorio<br>Ambulatorio<br>Ambulatorio | 881 680 80-CF78-47.<br>A7E99469-096A-480<br>1203A026 F78D 4D<br>EE65D4E7-E17C-444<br>BRB1DC00-0DFT-4R<br>6485ACAC-EFA9-4D<br>8D3A659E 5108 4F<br>4AC15085-7399-4F0<br>8CF82201-71E9-4A0<br>F6300448-D1D7-48 | 43-8         1           CA-A         1           UE 9         1           08-9         1           001-R         1           24-8         1           73 B         1           28-A         1           38-9         1           128-4         1           14-9         1 | 23)<br>147<br>211<br>187<br>289<br>101<br>341<br>97<br>172<br>172 |

Esta ventana, a su vez, incluye un menú donde se ofrecen diferentes acciones:

• *Reimprimir carátula:* Genera una carátula, presentándola en pantalla en formato PDF, dando la opción de descargarla en el dispositivo o imprimirla en la impresora deseada.

| Peff |                                                                                                    | 0 ± 0 |
|------|----------------------------------------------------------------------------------------------------|-------|
| ٠    |                                                                                                    |       |
|      | Farmaria Farmaria Mire                                                                                                    |       |
|      | Localidad Reserve                                                                                                    |       |
|      | Carlys: 9                                                                                                    |       |
|      | Presentación Calagia                                                                                                    |       |
|      | Convention                                                                                                    |       |
|      | Plan: 18445-19372 - Ambulataria                                                                                                    |       |
|      | Periode 20180202                                                                                                    |       |
|      | Commentary Tentary and                                                                                                    |       |
|      | Lotas Receitas Total 100% A cargo 0.5.                                                                                                    |       |
|      | I 100 \$44,633,68 \$34,643,04                                                                                                    |       |
|      | Plan de venta Rec. Total 30/% A cargo 0/5                                                                                                    |       |
|      | (Avestaniani) 100 44.621,68 34.640,04                                                                                                    |       |
|      | A CONTRACTOR OF A CONTRACTOR OF A CONTRACTOR O |       |
|      |                                                                                                    |       |
|      |                                                                                                    | 0     |
|      |                                                                                                    |       |
|      |                                                                                                    | A     |
|      |                                                                                                    |       |
|      |                                                                                                    |       |
|      |                                                                                                    |       |
|      |                                                                                                    |       |
|      |                                                                                                    | •     |
|      |                                                                                                    |       |

En la misma se muestran los importes totales y a cargo de la obra social:

• Anular cierre de facturación: Desde la pantalla de detalles se permite anular el cierre, mediante el botón 'Anular cierre'. La aplicación requiere confirmación antes de la anulación:

| alles de la carátul<br>eimprimir carátula | a<br>Anular cierre | Detalles                                                                                                    |               | x ce        |
|-------------------------------------------|--------------------|----------------------------------------------------------------------------------------------------|---------------|-------------|
| Cantidad de recetas: 1                    | 05                 | Importe 0/S:                                                                                                    | 22.067,30     |             |
| Lote #1 Lote                              | #2                 |                                                                                                    |               |             |
| Fecha/Hora                                | Autorización (OP   |                                                                                                    | ¥ ta          | Nº Afiliado |
| 13/03/2018 18:35                          | 0170200280927      | Anular carátula                                                                                                 | <b>•</b> 11   | 15058794770 |
| 13/03/2018 18:36                          | 0170200280928      |                                                                                                    |               | 15058794770 |
| 13/03/2018 18:36                          | 0170200280929      |                                                                                                    | 4             | 15058794770 |
| 13/03/2018 18:37                          | 0170200280930      |                                                                                                    | 45            | 15058794770 |
| 13/03/2018 18:38                          | 0170200280931      | Confirma anular la caratula?                                                                                    | 151           | 15058794770 |
| 13/03/2018 18:39                          | 0170200280932      |                                                                                                    |               | 15058794770 |
| 13/03/2018 18:40                          | 0170200280933      | Si                                                                                                    | <u>¥</u> o 34 | 15058794770 |
| 13/03/2018 18:41                          | 0170200280934      |                                                                                                    | 33            | 15058794770 |
| 10 100 10010 10.40                        | 0170000000000      | A sector de sector de sector de sector de sector de sector de sector de sector de sector de sector de sector de | 15500000      | 15067194720 |

Asimismo, una vez completada la anulación, el sistema mostrará que el proceso ha sido exitoso:

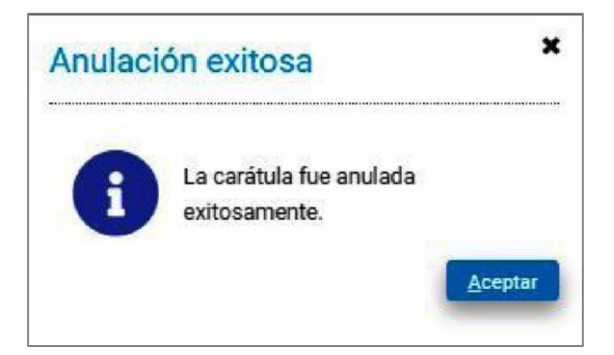

El proceso de anulación devuelve los lotes a su estado previo al cierre, los cuales podrán ser abiertos y las recetas recuperadas como pendientes, pudiendo recomenzar el ciclo, agregando recetas, anulando, o incluyendo nuevas.

El cierre anulado seguirá apareciendo en al listado de carátulas, identificado con un ícono en forma de papelera:

| Fecha               | Plan        | Nº carátula   | Lotes | Recetas | Importe total |
|---------------------|-------------|---------------|-------|---------|---------------|
| 08/03/2018 09:37:52 | Ambulatorio | 0170000006284 | 1     | 100     | 44.621,68     |
| 06/03/2018 12:32:47 | Ambulatorio | 0170000006276 | 2     | 200     | 76.112,90     |
| 05/03/2018 16:36:05 | Ambulatorio | 0170000006268 | 16    | 1.594   | 481.229,15    |
| 05/03/2018 12:24:10 | Ambulatorio | 0170000006250 | 16    | 1.594   | 481.229,15    |

Si pulsa el botón '**Detalles**', estando seleccionado un cierre anulado, se muestran los detalles de la misma, aclarando su condición:

| Detalles de la carátula |               |   |                            |             | 0                  |
|-------------------------|---------------|---|----------------------------|-------------|--------------------|
|                         |               |   |                            |             | K Demar            |
|                         |               |   |                            |             | (Caratula anulada) |
| Convenio:               | (N17)         | ٩ | Plan                       | Ambulatorio | P                  |
| Nº de carátula:         | 0170000006250 |   | Institución de presentació | Colegio     |                    |
| Fecha cierre:           | 05/03/2018    |   | Periodo                    | 2018/20/2   |                    |
| Cantidad de lotes:      | 16            |   | Importe total              | 481.229,15  |                    |
| Cantidad de recetas:    | 1594          |   | Importe 0/5                | 274.546,05  |                    |

La posibilidad de realizar la anulación del cierre estará disponible solamente por 48 horas. Una vez cumplido ese plazo, el cierre realizado no podrá ser anulado.